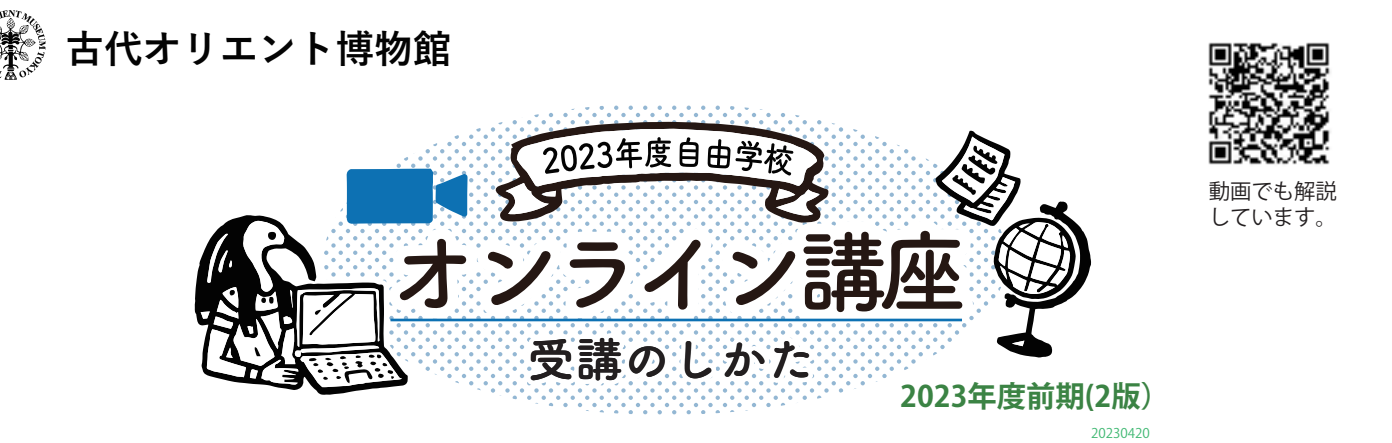

| 【1】講義の形態・配信方法      | ・・・・・1ページ   |
|--------------------|-------------|
| 【2】事前準備            | ・・・・・2ページ   |
| 【3】掲示板について         | ・・・・・3ページ   |
| 【4】配布資料について        | ・・・・・ 4 ページ |
| 【5】講義当日のZoomへの参加方法 | ・・・・・5ページ   |
| 【6】講義中の質問の方法       | ・・・・・6ページ   |
| 【7】事後配信(アーカイブ配信)   | ・・・・・7ページ   |
| お問い合わせについて         | ・・・・・7ページ   |

\* 画面の見え方やデザインは、ご使用の端末機種によって異なる場合がございます。 予めご了承いただきますようお願いいたします。

#### 【1】講義の形態・配信方法

リアルタイム配信を、ZOOMウェビナー(1講座のみZoomミーティング)でご視聴いただきます。 ※他のオンデマンド講座とは異なり、リアルタイムであることが、自由学校の特徴です。

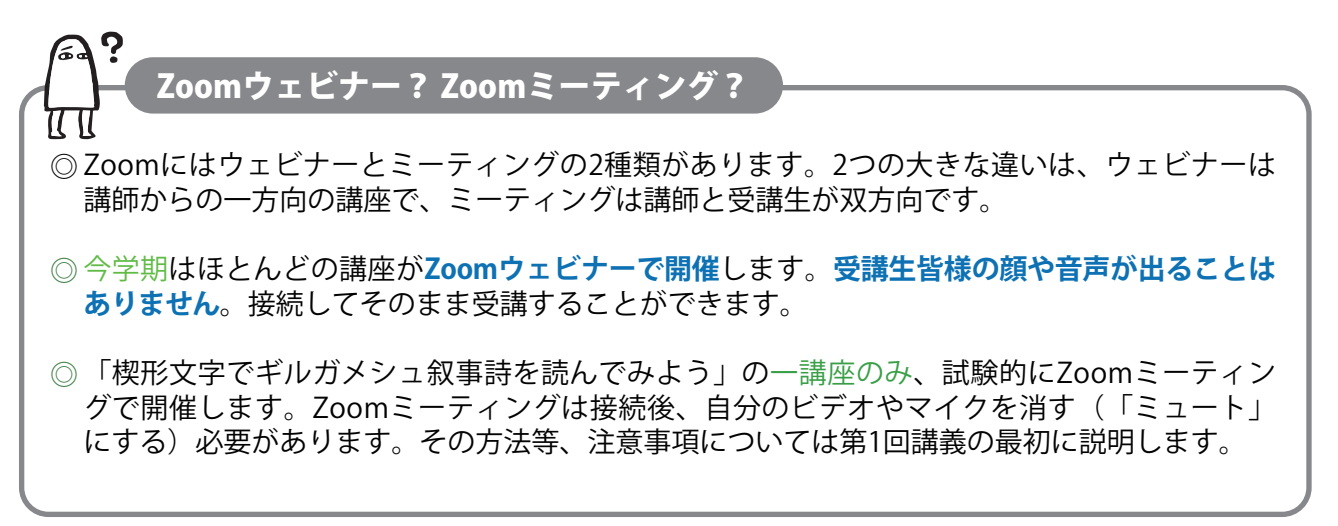

### 【2】事前準備

①申し込む(古代オリエント博物館ウェブショップから申込む)

2 約1週間~10日後、博物館から「申込み受付完了」のメールが届きます。

⑤ 講義の第1回めの1週間前頃、受講参加に必要なアドレスのお知らせメールが届きます。 内容はGoogleドライブ内の「受講生フォルダ」にアクセスするアドレス(URL)と講 義当日のZoomに参加するアドレス(URL)です。

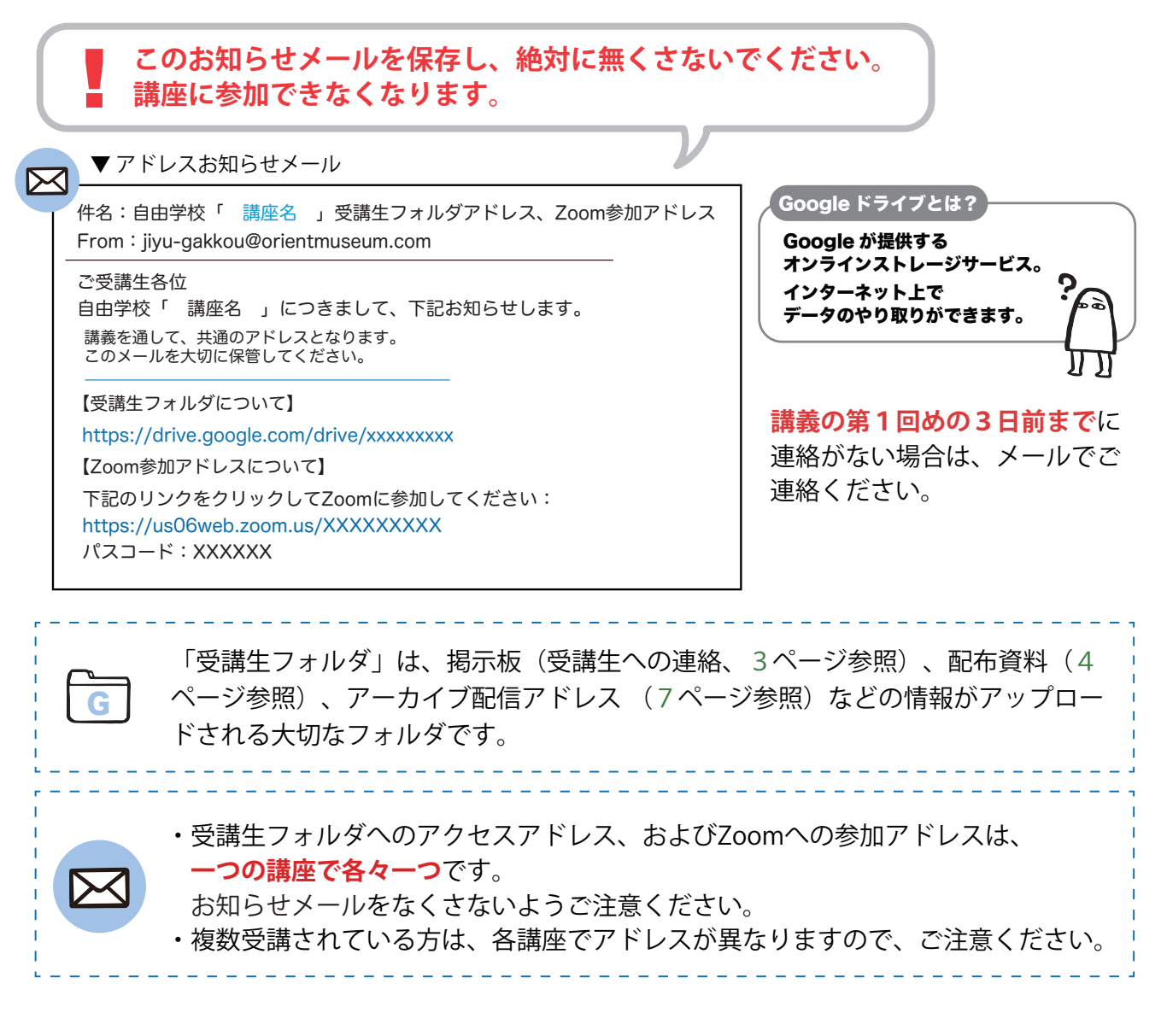

▼ 初めて参加の方は事前の「Zoom練習会」を参照ください。

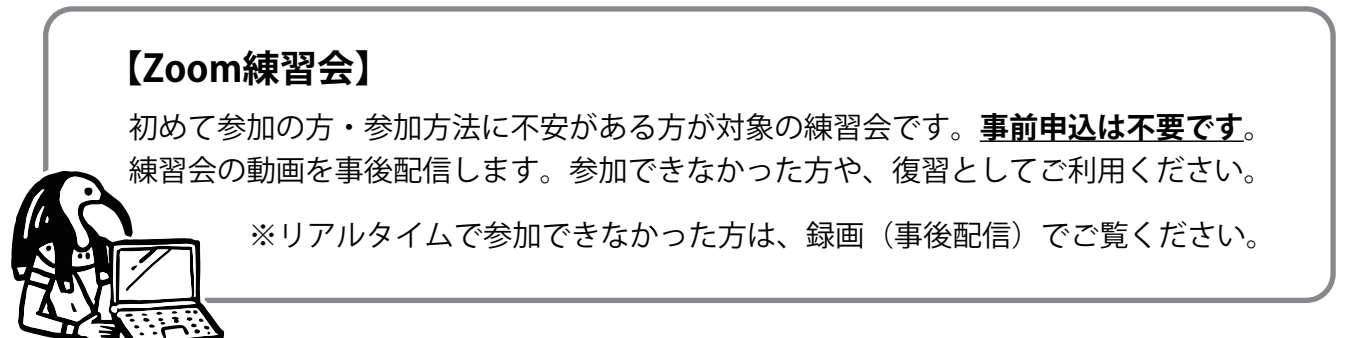

# 【3】掲示板について

受講生フォルダ内に、講義についての連絡事項が掲示される「掲示板」があります。

先生からの連絡や、事後配信のアクセスアドレスなどは、この掲示板に記載されます。 事後配信について、詳しくは【7】事後配信(7ページ)へ。

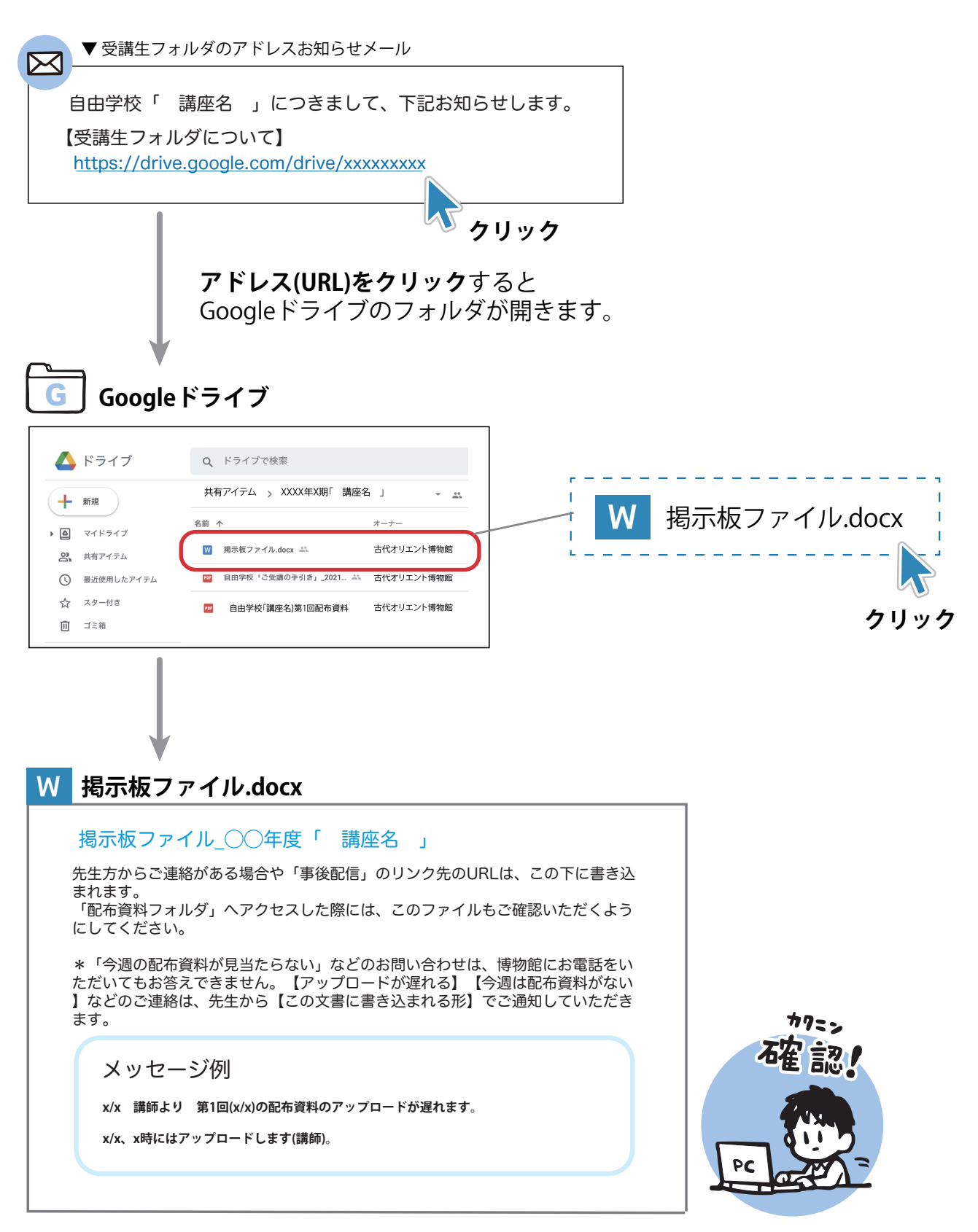

### 【4】配布資料について

1 配布資料があるかどうか、受講生フォルダを開いて確認する。

講義日の前日、早朝以降に配布資料の有無を各自で、ご確認お願いいたします。

#### 2 配布資料をダウンロードする。

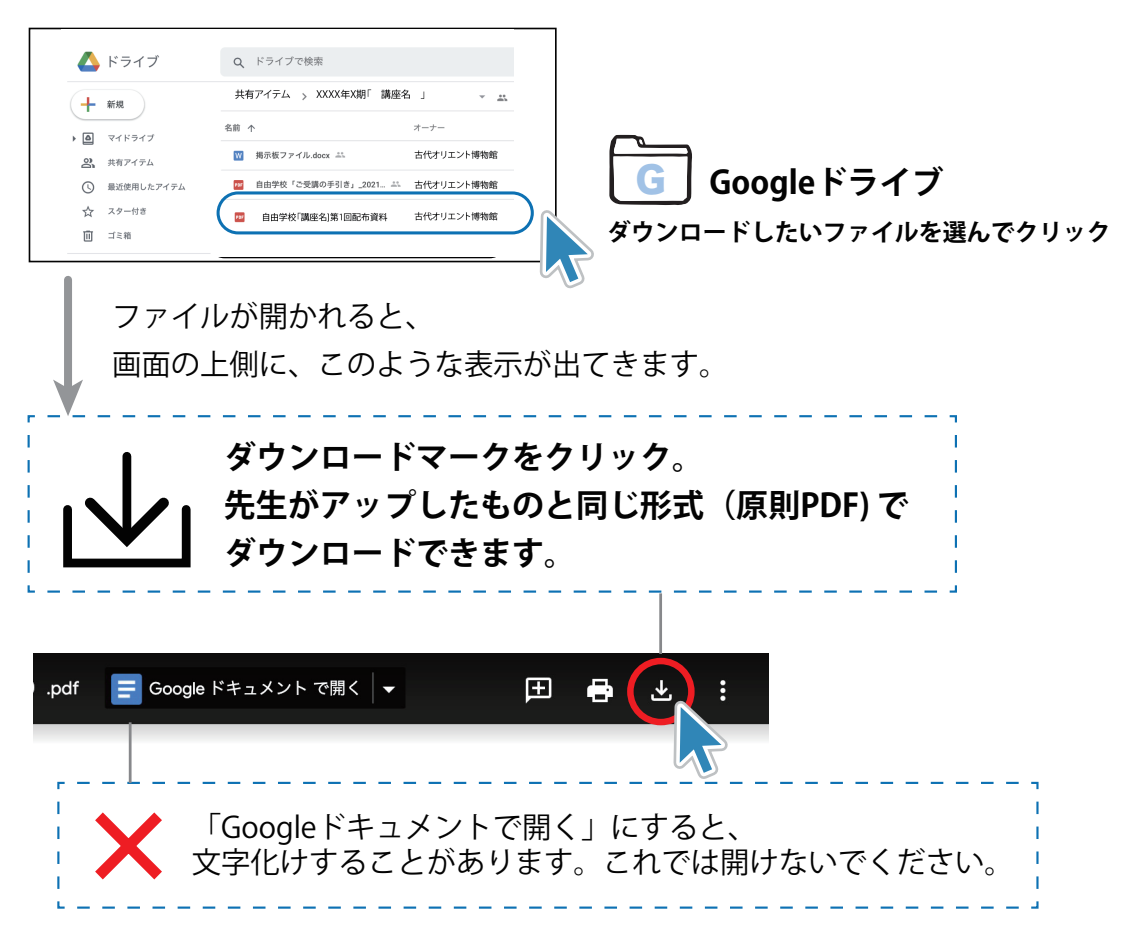

# 配布資料配布のタイミングについて

講師の先生には「講義日の前々日23:59まで」にアップロードしてもらうよう、お願いして います。フォルダ内に**配布資料が無い時は、**講師の先生が**配布資料を利用しない場合、**ま たは講師の先生のご都合で**アップロードが遅れている場合**とご判断ください。

たとえば↓前日の朝からダウンロード可能

.....

|         | 4/1(木) | 4/2(金)                           | 4/3(土) |
|---------|--------|----------------------------------|--------|
| 0:00    | _      | 配布資料                             | 課業の口   |
| 12:00   | 講師提出   | ── <sup>2</sup> 確<br>認<br>期<br>問 | 神我の口   |
| 24:00 I | ш 🗸    |                                  |        |

配布資料が遅れるなどの先生からの 連絡は、<mark>掲示板</mark>をご確認ください。 詳しくは【3】掲示板(3ページ)へ。

※資料がアップされたことについての メール連絡は博物館からはしません。

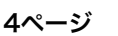

# 【5】講義当日のZoomへの参加方法

#### ❶お知らせメール内のZoom参加アドレスをクリック

講義当日は、開始時間になりましたら、アドレスをクリックして、参加してください。

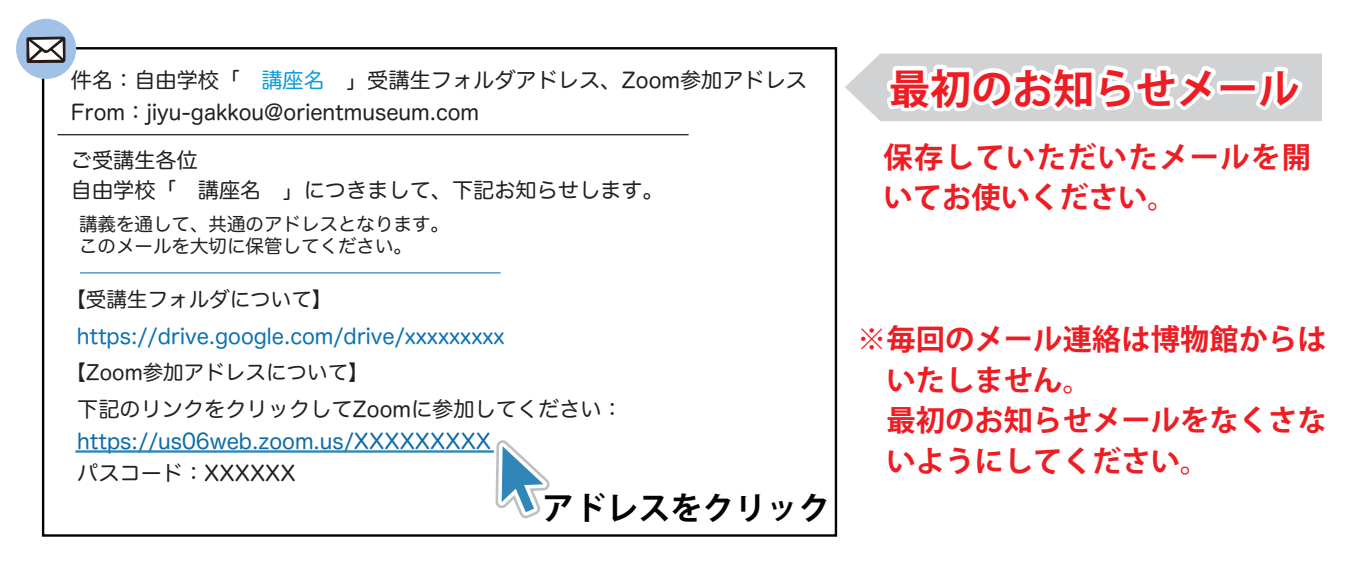

#### ※Zoom参加アドレスは、第1回から最終回まで、学期通して毎回同じです

#### 2 Zoom に接続

ミーティングを起動させます。

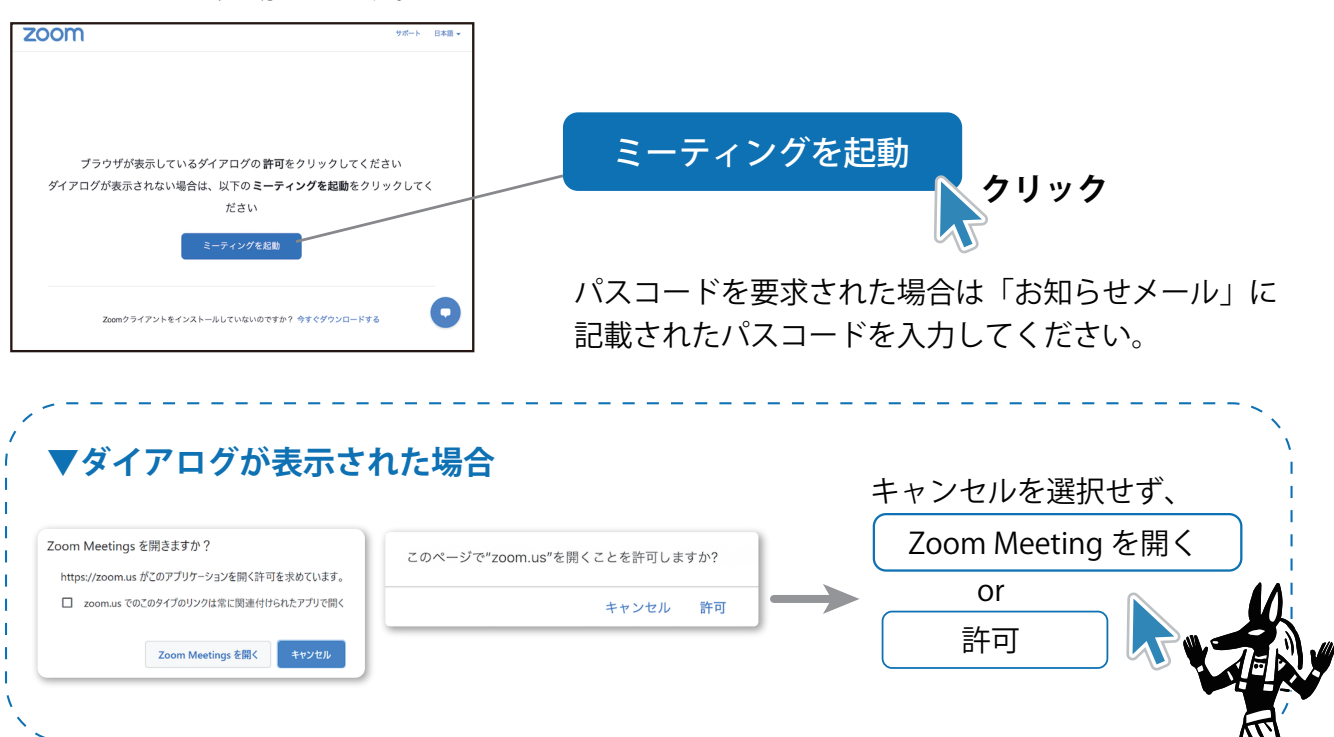

#### 会員番号と名前を入力

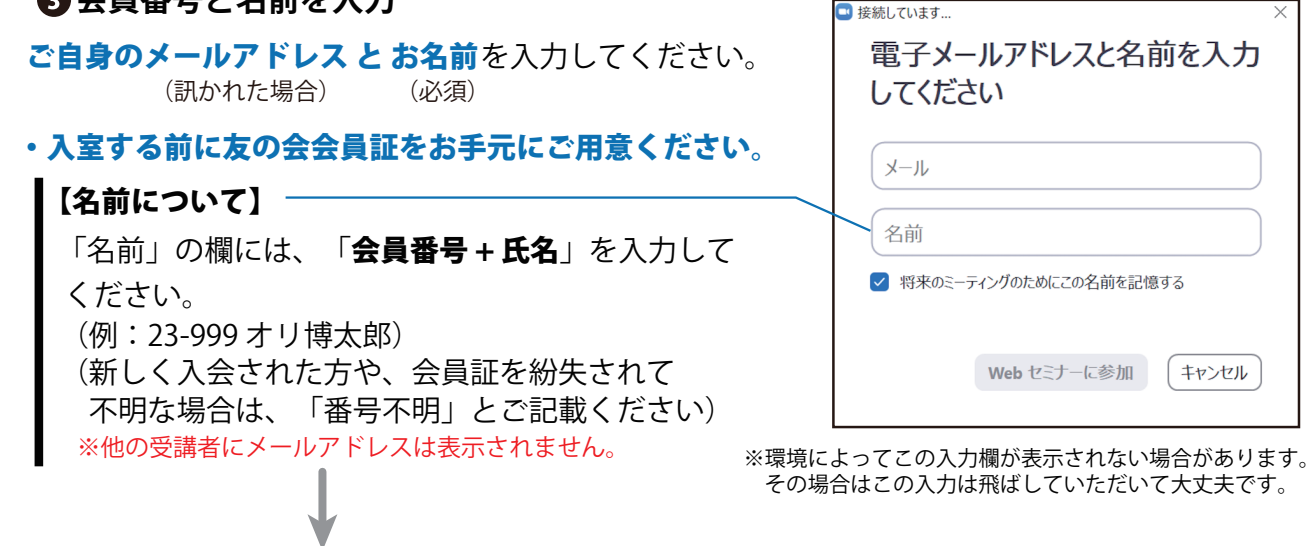

**接続できたら、講義開始時刻までお待ちください**。 開始に多少の遅れが生じる場合があります。

※音量の調節などは、講義がはじまる前にしておくことをおすすめします。

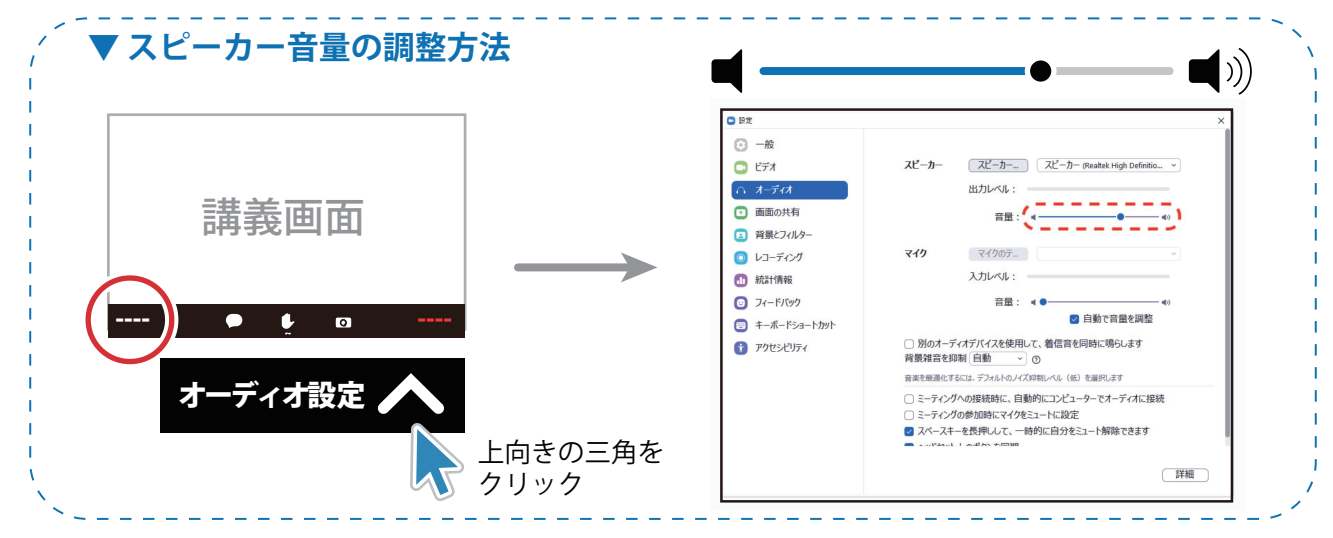

# 【6】講義中の質問の方法

Zoom ウェビナー画面内の「Q&A」をクリックし、 質問内容を入力してください。

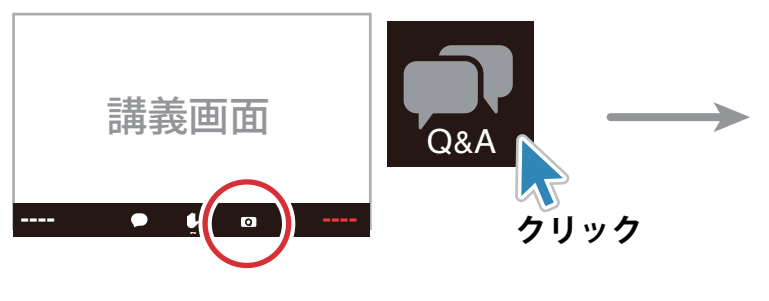

| ■ 質問と回答                         |                       | _         |      |  |
|---------------------------------|-----------------------|-----------|------|--|
| Q&A^a                           | ようこそ                  |           |      |  |
| ホストとパネリストへの質問はここ<br>リストだけが全ての質問 | に表示されます。<br>を見ることができま | ホスト<br>す。 | トとパネ |  |
| 質問をここに入力してください                  |                       |           |      |  |
|                                 |                       |           |      |  |
| <ul> <li>() 匿名で送信</li> </ul>    | ++>+                  |           | 送信   |  |
|                                 | (                     |           |      |  |

▲「Q & A」質問画面

※質問した内容や名前が他の方にみえる こともあります。

※質問方法、タイミングなどは各講師にしたがってください。 講義時間によっては全ての質問にこたえられないこともあります。ご了承ください。

# 【7】事後配信(アーカイブ配信)

・当日の講座は「事後配信」として視聴できます。

※ただし事後配信はあくまでサービスであり、技術的トラブル等で録画が失敗する可能性がある ことをご了承ください。※配信期限があります。

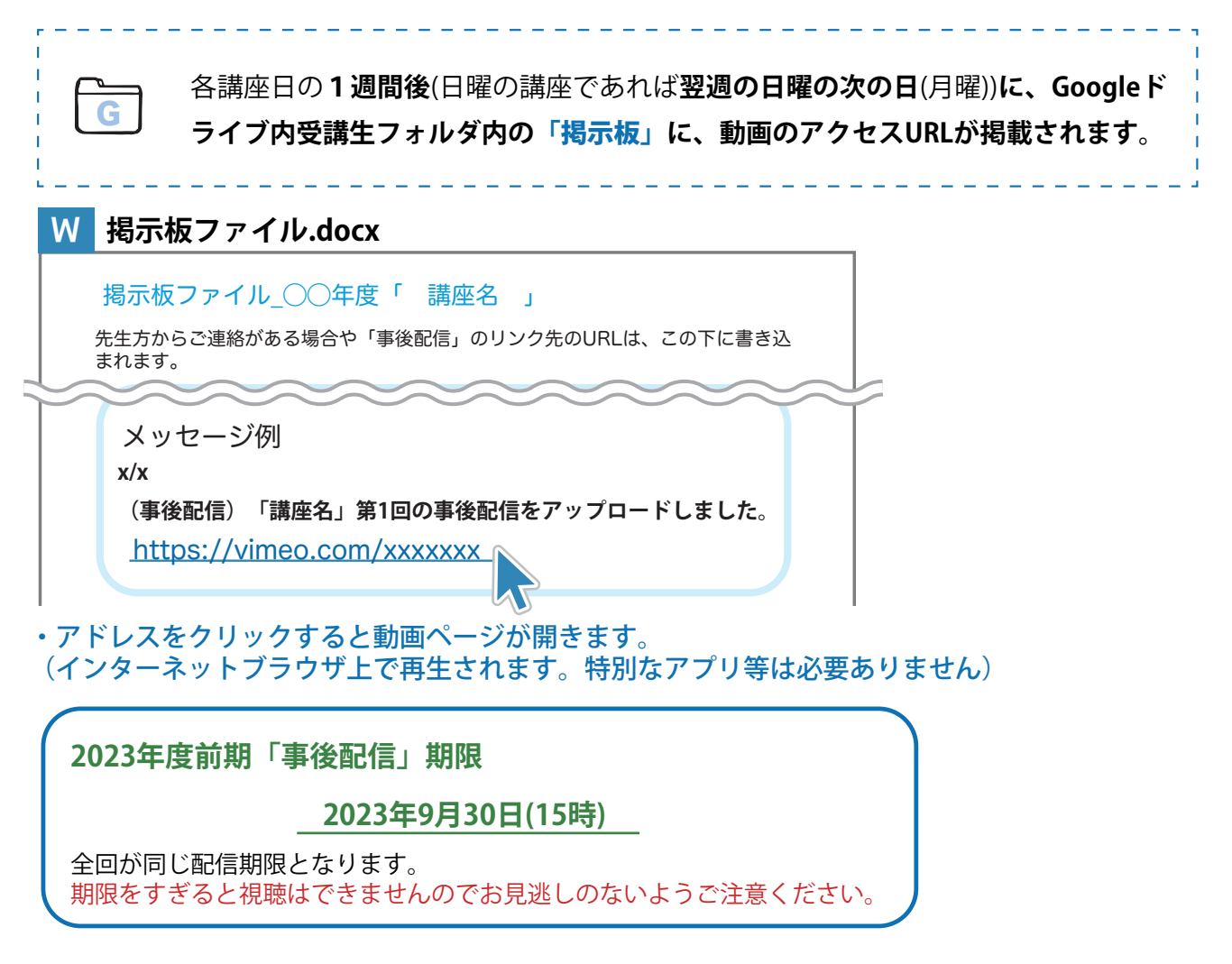

#### 【視聴される皆様へのお願い】

・お使いの回線・機器の状況によっては、視聴中に通信状況が不安定になったり、映像等の不具合が
 起こったりすることもあります。安定したインターネット環境で視聴することをおすすめいたします。

・接続アクセスに関するサポートはできません。あらかじめご了解くださいますようお願い申し上げます。

以上、皆様が講座に無事参加できますようお待ちしています。

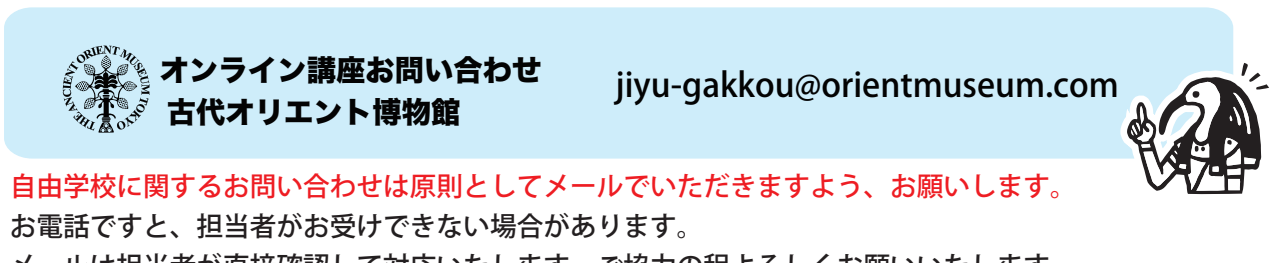

メールは担当者が直接確認して対応いたします。ご協力の程よろしくお願いいたします。